# Backup e ripristino o sostituzione del firmware su uno switch

## Obiettivo

Il firmware è il programma che controlla il funzionamento e le funzionalità dello switch. È la combinazione di software e hardware che contiene il codice del programma e i dati memorizzati in esso per consentire il funzionamento del dispositivo.

La creazione di un backup del firmware è utile se si desidera ripristinare il firmware inattivo o precedente dopo l'aggiornamento alla versione più recente o viceversa.

L'obiettivo di questo documento è mostrare come eseguire il backup e il ripristino o scambiare il firmware sullo switch.

## Dispositivi interessati

- Serie Sx250
- Serie Sx350
- Serie SG350X
- Serie Sx550X

## Versione del software

• 2.2.0.66

Backup e ripristino o sostituzione del firmware

Firmware di backup

Passaggio 1. Accedere all'utility basata sul Web dello switch e scegliere Amministrazione > Gestione file > Operazioni firmware.

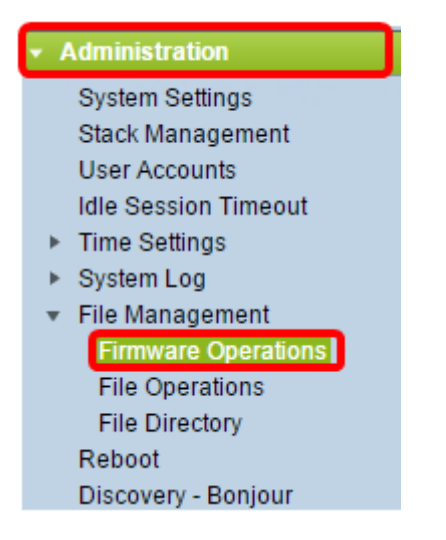

Passaggio 2. Fare clic sul pulsante di opzione Backup Firmware come Tipo di operazione.

| Firmware Operations                               | 3                                                                                |
|---------------------------------------------------|----------------------------------------------------------------------------------|
| Active Firmware File:<br>Active Firmware Version: | image_tesla_Sx250-350_Sx350X-550X_2.2.0.66.bin<br>2.2.0.66                       |
| Operation Type:                                   | <ul> <li>Update Firmware</li> <li>Backup Firmware</li> <li>Swap Image</li> </ul> |
| Copy Method:                                      |                                                                                  |
| Apply Cancel                                      |                                                                                  |

Passaggio 3. Fare clic sul pulsante di opzione HTTP/HTTPS come metodo di copia.

| Firmware Operations                               |                                                                                  |  |  |  |
|---------------------------------------------------|----------------------------------------------------------------------------------|--|--|--|
| Active Firmware File:<br>Active Firmware Version: | image_tesla_Sx250-350_Sx350X-550X_2.2.0.66.bin<br>2.2.0.66                       |  |  |  |
| Operation Type:                                   | <ul> <li>Update Firmware</li> <li>Backup Firmware</li> <li>Swap Image</li> </ul> |  |  |  |
| Copy Method:                                      |                                                                                  |  |  |  |
| Apply Cancel                                      | )                                                                                |  |  |  |

Nota: scegliere USB se si desidera copiare il firmware in un'unità flash USB.

Passaggio 4. Fare clic su Applica.

|   | Firmware Operations                               |                                                                                  |  |  |
|---|---------------------------------------------------|----------------------------------------------------------------------------------|--|--|
|   | Active Firmware File:<br>Active Firmware Version: | image_tesla_Sx250-350_Sx350X-550X_2.2.0.66.bin<br>2.2.0.66                       |  |  |
|   | Operation Type:                                   | <ul> <li>Update Firmware</li> <li>Backup Firmware</li> <li>Swap Image</li> </ul> |  |  |
|   | Copy Method:                                      |                                                                                  |  |  |
| l | Apply Cancel                                      | ]                                                                                |  |  |

Verrà quindi visualizzata una barra di avanzamento che indica lo stato del processo di backup.

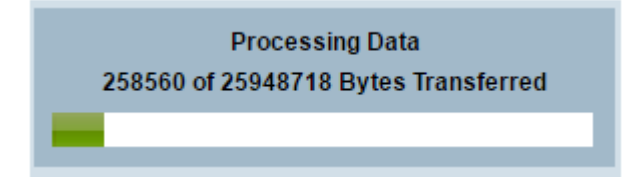

Una volta completato il processo, la barra di avanzamento scompare e la schermata indica con un segno di spunta che il processo di backup è stato completato.

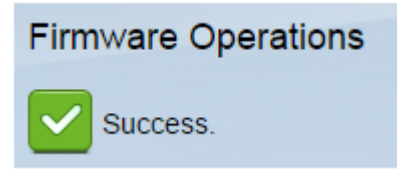

#### Ripristino o sostituzione del firmware

Importante: Prima di procedere, accertarsi di aver scaricato dal <u>sito Web Cisco</u> la versione del firmware con cui si desidera eseguire il ripristino o lo scambio.

Passaggio 1. Nell'utility basata sul Web, scegliere **Amministrazione > Gestione file > Operazioni firmware**.

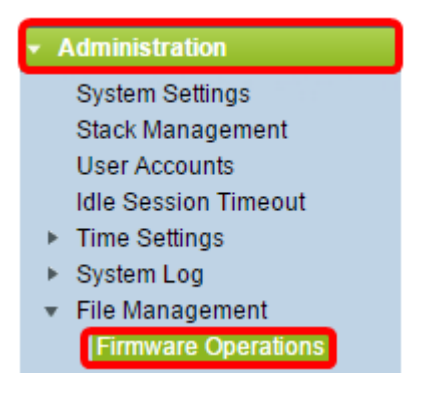

Passaggio 2. Fare clic su Scambia immagine.

| Firmware Operations                       |                                                                                  |  |  |  |
|-------------------------------------------|----------------------------------------------------------------------------------|--|--|--|
| Active Firmware File:                     | image_tesla_Sx250-350_Sx350X-550X_2.2.0.66.bin                                   |  |  |  |
| Active Firmware Version:                  | 2.2.0.66                                                                         |  |  |  |
| Operation Type:                           | <ul> <li>Update Firmware</li> <li>Backup Firmware</li> <li>Swap Image</li> </ul> |  |  |  |
| Active Image After Reboot:                | [image_tesla_Sx250-350_Sx350X-550X_2.2.0.63.bin ▼]                               |  |  |  |
| Active Image Version Number After Reboot: | 2.2.0.63                                                                         |  |  |  |

Passaggio 3. Controllare e verificare la versione del firmware attivo. Questo è il firmware attualmente utilizzato dal dispositivo.

|  | Firmware Operations |                                           |                                                                 |                                        |  |  |
|--|---------------------|-------------------------------------------|-----------------------------------------------------------------|----------------------------------------|--|--|
|  |                     | Active Firmware File:                     | image_tesla                                                     | _Sx250-350_Sx350X-550X_2.2.0.66.bin    |  |  |
|  |                     | Active Firmware Version:                  | 2.2.0.66                                                        |                                        |  |  |
|  |                     | Operation Type:                           | <ul> <li>Update I</li> <li>Backup I</li> <li>Swap Im</li> </ul> | Firmware<br>Firmware<br>lage           |  |  |
|  |                     | Active Image After Reboot:                | image_tesla                                                     | a_Sx250-350_Sx350X-550X_2.2.0.63.bin ▼ |  |  |
|  |                     | Active Image Version Number After Reboot: | 2.2.0.63                                                        |                                        |  |  |

Passaggio 4. Selezionare la versione del firmware che si desidera ripristinare sullo switch dall'elenco a discesa Active Image after Reboot (Immagine attiva dopo riavvio).

| Firmware Operations                       |                                                                                  |  |  |  |
|-------------------------------------------|----------------------------------------------------------------------------------|--|--|--|
| Active Firmware File:                     | image_tesla_Sx250-350_Sx350X-550X_2.2.0.66.bin                                   |  |  |  |
| Active Firmware Version:                  | 2.2.0.66                                                                         |  |  |  |
| Operation Type:                           | <ul> <li>Update Firmware</li> <li>Backup Firmware</li> <li>Swap Image</li> </ul> |  |  |  |
| Active Image After Reboot:                | image_tesla_Sx250-350_Sx350X-550X_2.2.0.63.bin 🔻                                 |  |  |  |
| Active Image Version Number After Reboot: | 2.2.0.63                                                                         |  |  |  |
| Apply Cancel                              |                                                                                  |  |  |  |

Passaggio 5. Fare clic su Applica.

| Firmware Operations                       |                                                                                  |  |  |  |
|-------------------------------------------|----------------------------------------------------------------------------------|--|--|--|
| Active Firmware File:                     | image_tesla_Sx250-350_Sx350X-550X_2.2.0.66.bin                                   |  |  |  |
| Active Firmware Version:                  | 2.2.0.66                                                                         |  |  |  |
| Operation Type:                           | <ul> <li>Update Firmware</li> <li>Backup Firmware</li> <li>Swap Image</li> </ul> |  |  |  |
| Active Image After Reboot:                | image_tesla_Sx250-350_Sx350X-550X_2.2.0.63.bin V                                 |  |  |  |
| Active Image Version Number After Reboot: | 2.2.0.63                                                                         |  |  |  |
| Apply Cancel                              |                                                                                  |  |  |  |

Una volta completato il processo, la schermata indicherà con un segno di spunta che il processo è stato completato.

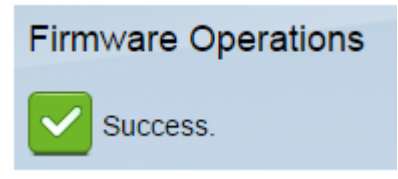

Per poter applicare la versione del firmware ripristinata, è necessario riavviare lo switch.

Passaggio 1. Nell'utility basata sul Web, scegliere Amministrazione > Riavvia.

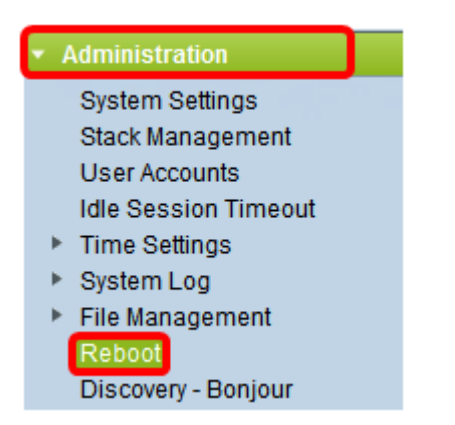

Passaggio 2. Fare clic su Immediata.

|                     | Reboot                                           |      |                                   |  |
|---------------------|--------------------------------------------------|------|-----------------------------------|--|
|                     | To reboot the device, click the 'Reboot' button. |      |                                   |  |
| Reboot. 💿 Immediate |                                                  |      |                                   |  |
|                     | 0                                                | Date | Jan - 01 - Time 00 - 00 - HH:MM   |  |
|                     | C                                                | ) In | 00 - Days 00 - Hours 00 - Minutes |  |

Passaggio 3. (Facoltativo) Selezionare la casella di controllo **Clear Startup Configuration File** per eliminare la configurazione di avvio una volta riavviato lo switch. Se si sceglie questa opzione, lo switch esegue essenzialmente un ripristino predefinito in quanto le configurazioni di avvio e di esecuzione verranno eliminate al riavvio.

| Reboot                                           |  |  |  |
|--------------------------------------------------|--|--|--|
| To reboot the device, click the 'Reboot' button. |  |  |  |
| Reboot: <ul> <li>Immediate</li> </ul>            |  |  |  |
| O Date Jan 	 01 	 Time 00 	 00 	 HH:MM           |  |  |  |
| In 100 - Days 100 - Hours 100 - Minutes          |  |  |  |
| Restore to Factory Defaults                      |  |  |  |
| Clear Startup Configuration File                 |  |  |  |

Passaggio 4. Fare clic su Riavvia.

| Reboot                           |                                                  |  |  |
|----------------------------------|--------------------------------------------------|--|--|
| To reboot the d                  | To reboot the device, click the 'Reboot' button. |  |  |
| Reboot                           | nmediate                                         |  |  |
| ) In                             | 00 - Days 00 - Hours 00 - Minutes                |  |  |
| Restore to                       | Restore to Factory Defaults                      |  |  |
| Clear Startup Configuration File |                                                  |  |  |
| Reboot                           | Cancel Reboot Cancel                             |  |  |

Lo switch si riavvia. L'operazione potrebbe richiedere alcuni minuti.

#### Verificare Firmware attivo

Per verificare se il firmware è stato ripristinato correttamente:

Passaggio 1. Nell'utility basata sul Web, scegliere **Amministrazione > Gestione file > Operazioni firmware**.

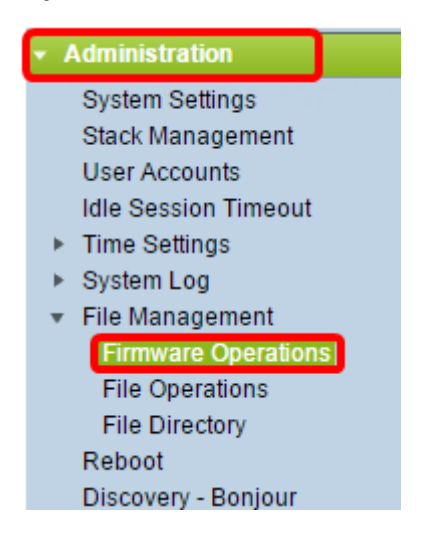

Passaggio 2. Controllare la versione del firmware attivo per verificare se il firmware è stato ripristinato correttamente sullo switch.

| Firmware Operations      |                                                                                  |  |  |  |
|--------------------------|----------------------------------------------------------------------------------|--|--|--|
| Active Firmware File:    | image_tesla_Sx250-350_Sx350X-550X_2.2.0.63.bin                                   |  |  |  |
| Active Firmware Version: | 2.2.0.63                                                                         |  |  |  |
| Operation Type:          | <ul> <li>Update Firmware</li> <li>Backup Firmware</li> <li>Swap Image</li> </ul> |  |  |  |
| Copy Method:             |                                                                                  |  |  |  |

A questo punto, il backup e il ripristino del firmware dello switch dovrebbero essere completati.